# Nexus 9000: ITD の設定例と検証

# 内容

| <u>概要</u>          |
|--------------------|
| <u>前提条件</u>        |
| <u>要件</u>          |
| <u>使用するコンポーネント</u> |
| <u>設定</u>          |
| <u>ネットワーク図</u>     |
| <u>設定の警告</u>       |
| <u>確認</u>          |
| <u>トラブルシュート</u>    |

### 概要

このドキュメントでは、Nexus 9000プラットフォームでのIntelligent Traffic Director(ITD)の設定 と検証について説明します。

## 前提条件

### 要件

次の項目に関する知識があることが推奨されます。

- Nexus 9000
- ITD

### 使用するコンポーネント

このドキュメントの情報は、次のソフトウェアとハードウェアのバージョンに基づいています。

- N9K-C 9372PX
- 7.0(3)l2(2a)
- •ネットワークサービスライセンス
- •7.0(3)I1(2)以降
- Cisco Nexus 9372PX、9372TX、9396PX、9396TX、93120TX、および93128TXスイッチ
- Cisco Nexus X9464PX、X9464TX、X9564PX、およびX9564TXラインカードを搭載した Cisco Nexus 9500シリーズスイッチ

このドキュメントの情報は、特定のラボ環境にあるデバイスに基づいて作成されました。このド キュメントで使用するすべてのデバイスは、初期(デフォルト)設定の状態から起動しています 。本稼働中のネットワークでは、各コマンドによって起こる可能性がある影響を十分確認してく ださい。 設定

#### ネットワーク図

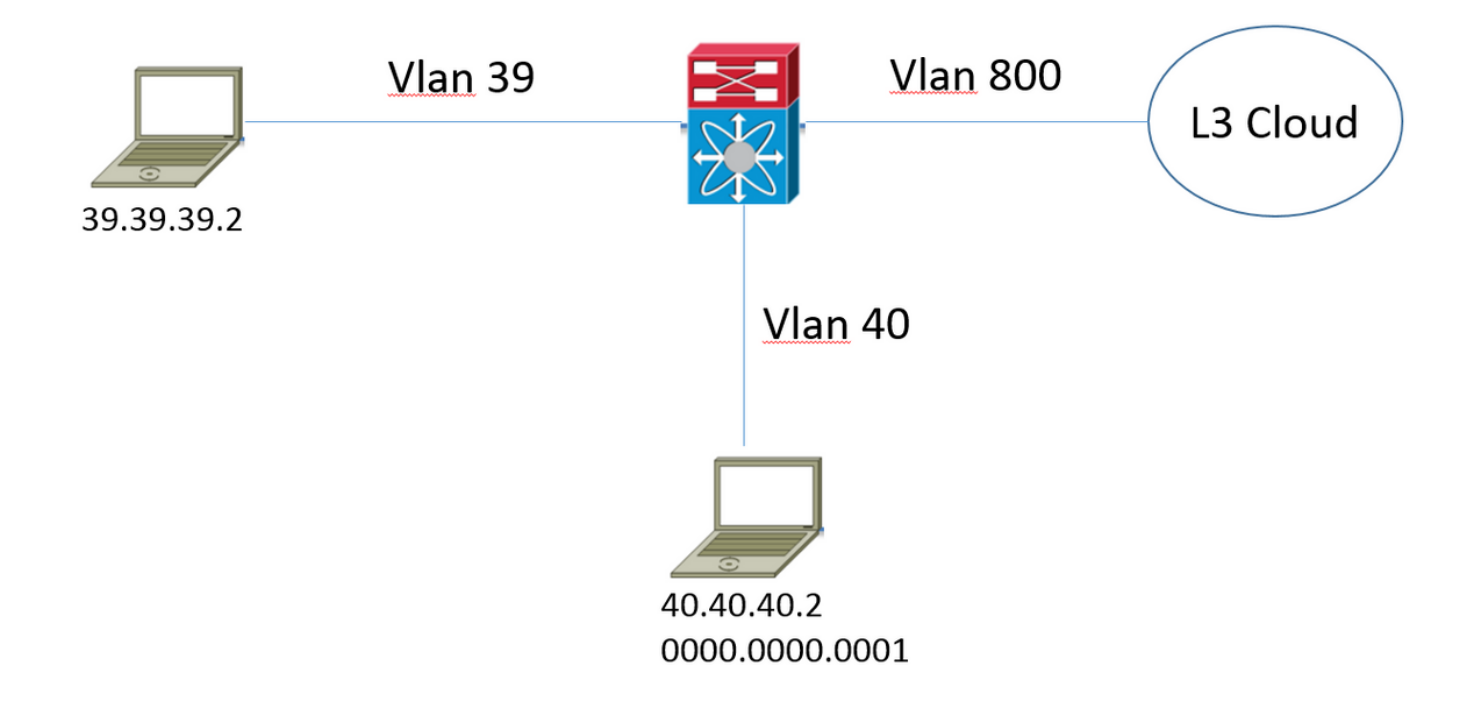

次のトポロジについて考えます。VLAN 39のホストから<u>www.google.com</u>宛てのトラフィックは 通常、Nexus 9000に入り、VLAN 800のルーティングテーブルのネクストホップに転送されます 。ただし、VLAN 39で着信したトラフィックをインターネットサービスプロバイダーに転送する 前に(ISP)。 この導入モデルは、一般にワンアーム導入モードと呼ばれます。

F340.10.26-N9K-C9372PX-1# sh running-config services

!Command: show running-config services
!Time: Sat Feb 6 23:50:09 2016

version 7.0(3)I2(2a) feature itd

itd device-group ITD\_DEVICE\_GROUP node ip 40.40.40.2

itd ITD\_SERVICE
 device-group ITD\_DEVICE\_GROUP
 ingress interface Vlan39
 no shut

#### 設定の警告

- ITD機能を有効にすると、「NETWORK\_SERVICES\_PKG」に関するエラーメッセージが表示されます。このエラーメッセージは、デバイスがリロードされるまで使用されていないことを示します。これは、N9Kプラットフォームに基づく優遇ライセンスによるものです。
- ITDサービスの下で除外アクセスリストを呼び出す場合は、このアクセスリストのすべてのト ラフィックをリダイレクションから除外するように定義します。このアクセスリストを呼び

出さないと、入力インターフェイス上のスイッチに着信するすべてのトラフィックがリダイ レクトされます。

- サーバロードバランシングモードで展開する場合、仮想IPアドレスはITDサービスで定義する 必要があり、仮想IPアドレスを宛先とするトラフィックだけがリダイレクトの対象になりま す。
- Nexus 9000は、ITD機能内でネットワークアドレス変換/ポートアドレス変換(NAT/PAT)をネ イティブにサポートしていません。元のパケットがリダイレクトされたデバイスでリターン トラフィックが表示または検査される場合は、設計内で顧客が考慮する必要があります。
- ・リダイレクションを実行するデバイスは、Nexus 9000に隣接するレイヤ2である必要があります。
- advertise {enable | disable}オプションは、仮想IPルートを隣接デバイスにアドバタイズする かどうかを指定します。これは、ローカルルーティングテーブルにスタティックルートを挿 入することによって行われます。ローカルルーティングテーブルは、ルーティングプロトコ ルに配布できます。
- ITDサービスの設定を変更する前に、まずサービスを管理する必要があります。 これにより 、フェールオープンシナリオが発生し、サービスに影響を与えることはありません。

#### 確認

ここでは、設定が正常に機能しているかどうかを確認します。

Probe LB Scheme Status Buckets Name ITD\_SERVICE N/A src-ip ACTIVE 1 Device Group VRF-Name \_\_\_\_\_ ITD\_DEVICE\_GROUP Pool Interface Status Track\_id \_\_\_\_\_ \_\_\_\_ ITD\_SERVICE\_itd\_pool UP Vlan39 Track\_id Sla\_id Node IP Config-State Weight Status \_\_\_\_\_ \_\_\_\_ 1 40.40.40.2 OK Active None None Bucket List \_\_\_\_\_

ITD\_SERVICE\_itd\_bucket\_1

F340.10.26-N9K-C9372PX-1# sh itd

• この出力は、ITDサービスに関して設定されているパラメータと、それがアクティブであるか どうかを簡単に確認するのに役立ちます。

**注**:ITD構成の<u>確認を参照してください</u>。このコマンドを使用してITD統計情報を表示する 前に、itd statistics **service\_itd-nameコマンドを使用してITD統計情報を有効にする必要があ** ります。

| ITD_SERVICE              | ITD_DEVICE_GROUP    |             |          |
|--------------------------|---------------------|-------------|----------|
| 0%                       |                     |             |          |
| Traffic Bucket           |                     | Assigned to | Mode     |
| Original Node            | #Packets            |             |          |
|                          |                     |             |          |
|                          |                     |             |          |
| ITD_SERVICE_itd_bucket_1 |                     | 40.40.40.2  | Redirect |
| 40.40.40.2               | 1215022221(100.00%) |             |          |

このコマンドは、トラフィックがITDポリシーに従ってリダイレクトされているかどうかを判別するのに役立ちます。このコマンドで出力を表示するには、まず統計情報を監視するサービスのITD統計情報<ITD SERVICE NAME>を有効にする必要があります。

**注**:このCLIでは、ITDサービスでアクセス制御リスト(ACL)が使用されている場合の出力は 提供されません。ACLを使用すると、システム生成ルートマップで**pbr-statistics**を有効にで きます。

F340.10.26-N9K-C9372PX-1# sh run int vlan 39

!Command: show running-config interface Vlan39
!Time: Thu Feb 18 02:22:12 2016

version 7.0(3)I2(2a)

interface Vlan39

- no shutdown
  - ip address 39.39.39.39/24
  - ip policy route-map ITD\_SERVICE\_itd\_pool

F340.10.26-N9K-C9372PX-1# sh route-map ITD\_SERVICE\_itd\_pool
route-map ITD\_SERVICE\_itd\_pool, permit, sequence 10
Description: auto generated route-map for ITD service ITD\_SERVICE
Match clauses:
 ip address (access-lists): ITD\_SERVICE\_itd\_bucket\_1
 Set clauses:
 ip next-hop 40.40.40.2

F340.10.26-N9K-C9372PX-1# sh ip access-lists ITD\_SERVICE\_itd\_bucket\_1

IP access list ITD\_SERVICE\_itd\_bucket\_1 10 permit ip 1.1.1.0 255.255.255.255 any

これらの3つのコマンドは、ITDサービスによって作成された自動設定が正しく適用されたかどうか、およびリダイレクションが正しく設定されているかどうかを判別するのに役立ちます。

# トラブルシュート

ここでは、設定のトラブルシューティングに使用できる情報を示します。

```
F340.10.26-N9K-C9372PX-1# sh tech-support services detail | i "`show "
`show feature | grep itd`
`show itd`
`show itd brief`
```

```
`show itd statistics`
`show itd statistics brief`
`show running-config services`
`show route-map`
`show module`
`show system internal iscm event-history debugs`
`show system internal iscm event-history debugs detail`
`show system internal iscm event-history events`
`show system internal iscm event-history errors`
`show system internal iscm event-history packets`
`show system internal iscm event-history msgs`
`show system internal iscm event-history all`
`show port-channel summary`
`show interface brief`
`show accounting log`
```

 ITD設定の特定の側面に障害が発生した場合や、システム上のITDコンポーネントに何らかの 問題があると考えられる場合は、show tech services detailを収集して、詳細な調査を支援す ることをお勧めします。このshow techに含まれるコマンドは、前述のようにリストされてい ます。